## More Ways to Earn Money for Scrip

## **Fry's Community Rewards**

## How to register your Fry's VIP card with the Fry's Community Rewards Program:

- Go to <u>www.fryscommunityrewards.com</u>
- Select "Sign-In"
- Enter your email and password
- Select "My Account"
- Select "Account Settings" from the drop down menu
- Click "Edit" under Community Rewards
- Under "Find Your Organization". Enter the NPO number for St. John Bosco, 80278. Then select "Search"
- Under "Select Your Organization", select box next to your organization and select "Save Changes"
- If you have registered correctly, you should now see your organization information listed under "Community Rewards" on your Account Summary page.

Please don't forget to register your VIP card with St. John Bosco every year!

\*In order for this to count towards your Scrip total, you will need to bring in or email your quarterly account statement that reflects the amount of your contributions.